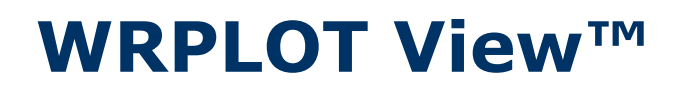

Wind Rose Plots for Meteorological Data

## **Release Notes**

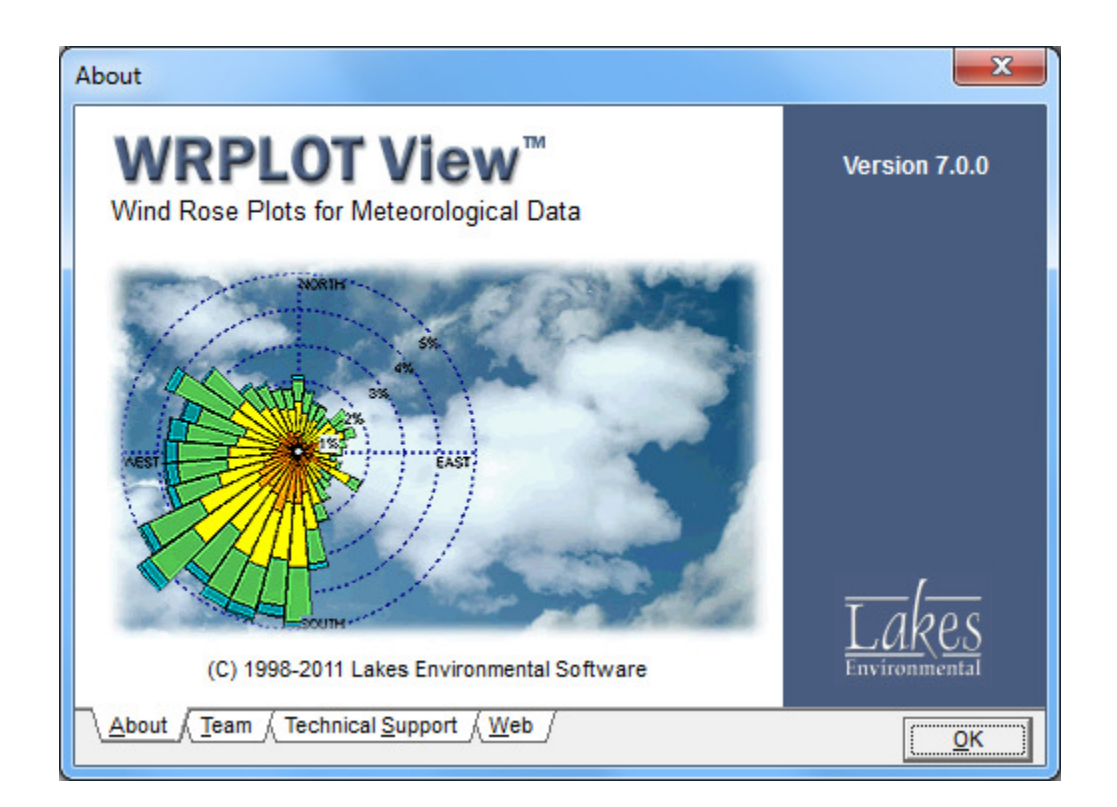

Lakes Environmental Software

E-mail: support@webLakes.com Web Site: www.webLakes.com

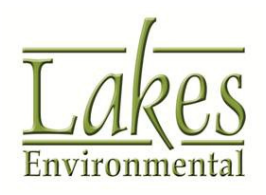

© 1998-2011 Lakes Environmental Software

# **WRPLOT View<sup>™</sup> Version 7.0.0**

## **Release Notes**

June 3, 2011

#### **New Features**

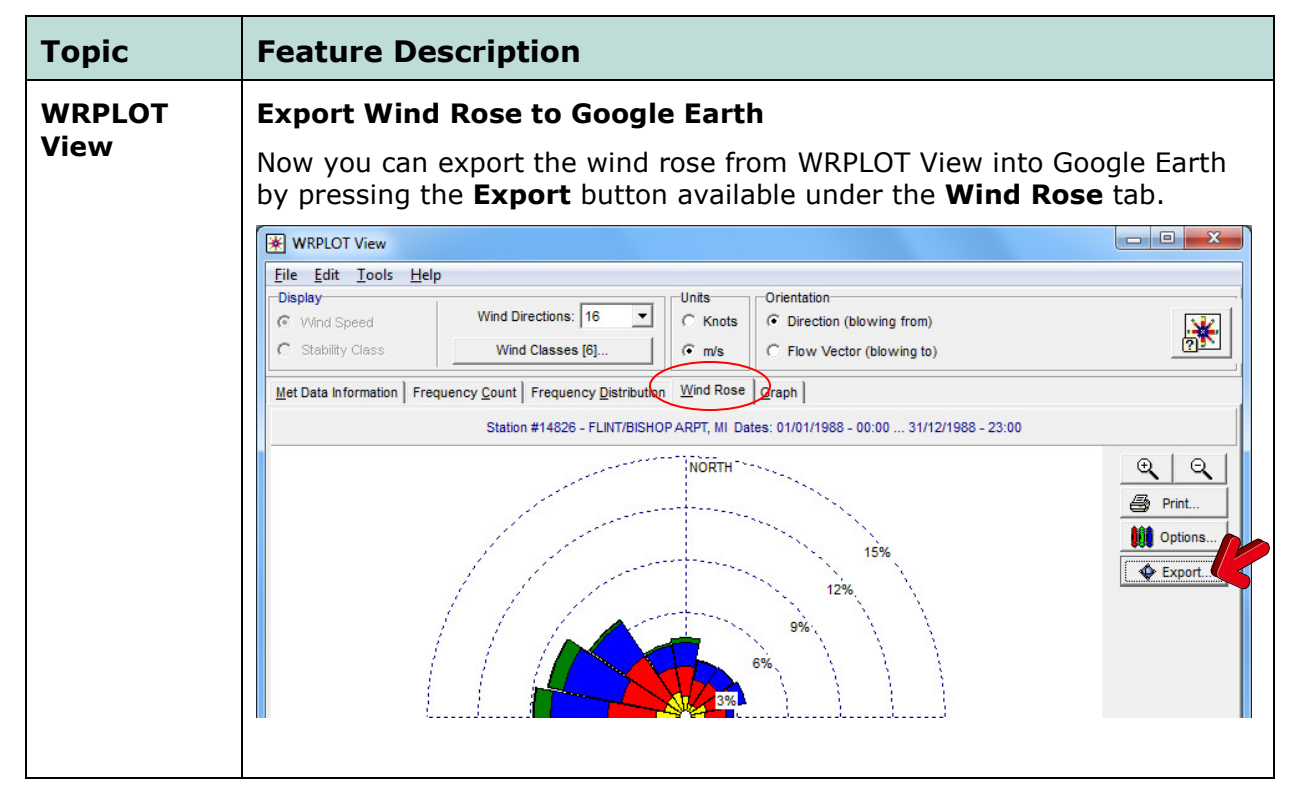

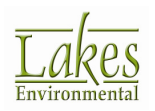

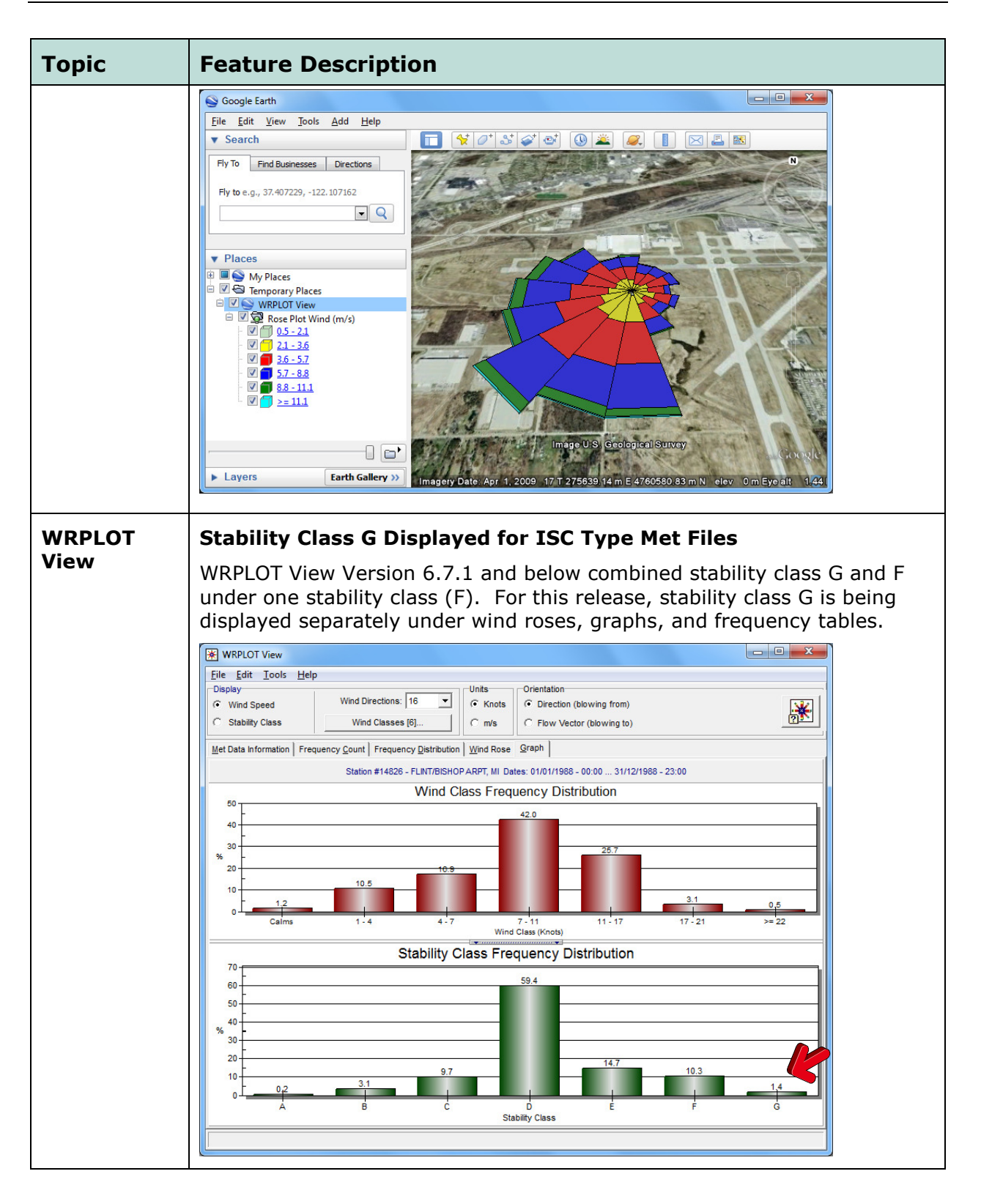

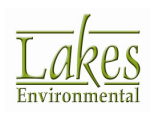

| Торіс     | Feature Description                                                                                                    |
|-----------|----------------------------------------------------------------------------------------------------|
| Utilities | Import Surface Data from Excel Utility                                                                                                    |
|           | Wind direction values were expected to be given always as <b>integers</b> in the Excel file in order to be correctly imported into the SAMSON format.                                                                                                   |
|           | With this released version, if any wind direction value within the Excel file<br>is given as a <b>floating value</b> , the value will be automatically rounded and<br>converted into an integer value when conversion to SAMSON format is<br>performed. |
|           | 😚 Import Surface Data from Excel                                                                                                    |
|           | Import Surface Data From (Excel File): Save Surface File As (SAMSON Format):                                                                                                    |
|           | Data Fields Station Information                                                                                                    |
|           | #     Data Field Name     Excel Column<br>Name     Missing<br>Indicator in<br>Excel File     Unit in<br>Excel File     Number Type                                                                                                    |
|           | 7 Relative Humidity % Integer   8 Station Pressure mbar Integer   9 Wind Direction degrees Integer   10 Wind Speed m/s Decimal                                                                                                    |
|           | First Row to Import: 1 🗲 Set Last Row to Import: 1 🗲 Set 💯 Import                                                                                                    |

WRPLOT View Knowledgebase is accessible to all users at:

http://www.weblakes.com/kb/FreewareKB/

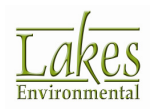

## **WRPLOT View™ Version 6.5.1**

## **Release Notes**

May 19, 2010

#### **New Features**

| Торіс        | Feature Description                                                                                                    |
|--------------|----------------------------------------------------------------------------------------------------|
| Installation | Installation Directory                                                                                                    |
|              | The default installation directory for WRPLOT View has changed. Previous versions were installed in                                                                                                    |
|              | "C:\Lakes\WRPLOTView"                                                                                                    |
|              | WRPLOT View Version 6.5 is installed in                                                                                                    |
|              | "C:\Program Files\Lakes\WRPLOT View"                                                                                                    |
|              | During installation, you will be prompted to provide the installation directory of the previously installed version of WRPLOT View in order to preserve your previous global settings.                                                   |
|              | Preserving Existing User Settings                                                                                                    |
|              | Preserving Existing User Settings                                                                                                    |
|              | The file and folder structure for WRPLOT View has changed. In order to preserve<br>user settings from previous versions of the software, you must specify below the<br>installation folder for the previous version of this application: |
|              |                                                                                                    |
|              | Specify the User Account for the person that will be using WRPLOT View:                                                                                                    |
|              | gareth 🔽                                                                                                    |
|              | Skip                                                                                                    |

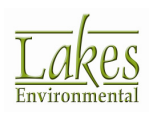

| Торіс              | Feature Description                                                                                                    |
|--------------------|----------------------------------------------------------------------------------------------------|
| Met File<br>Format | Support for CALMET/CALPUFF Generic Format<br>WRPLOT View now supports the CALMET/CALPUFF Generic surface file<br>format. The CALPUFF Generic format is a comma separated file format<br>and is designed to be used with Version 6 of the CALPUFF modeling<br>system.<br>A sample file for the Generic format (Generic.csv) is available under the<br>folder you chose to install the tutorial files:<br>\Lakes\WRPLOT View\Wrplot_Samples                                                                                                    |
|                    | Microsoft Excel - Generic.csv   Image: Second Second Se |
| Met File<br>Format | Files with Multiple Records per Hour<br>When a file containing multiple records per hour is specified, both the<br>total number of hours and the total number of records is specified.<br>Data File Info<br>Total No. of Hours / Records: 121 / 460<br>Average Wind Speed: 4.22 m/s<br>Calm Records: 1<br>Calm Winds Frequency: 0.22%<br>Data Availability: 100.00%<br>Incomplete/Missing Records: 0<br>Total Records Used: 460                                                                                                    |

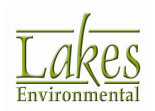

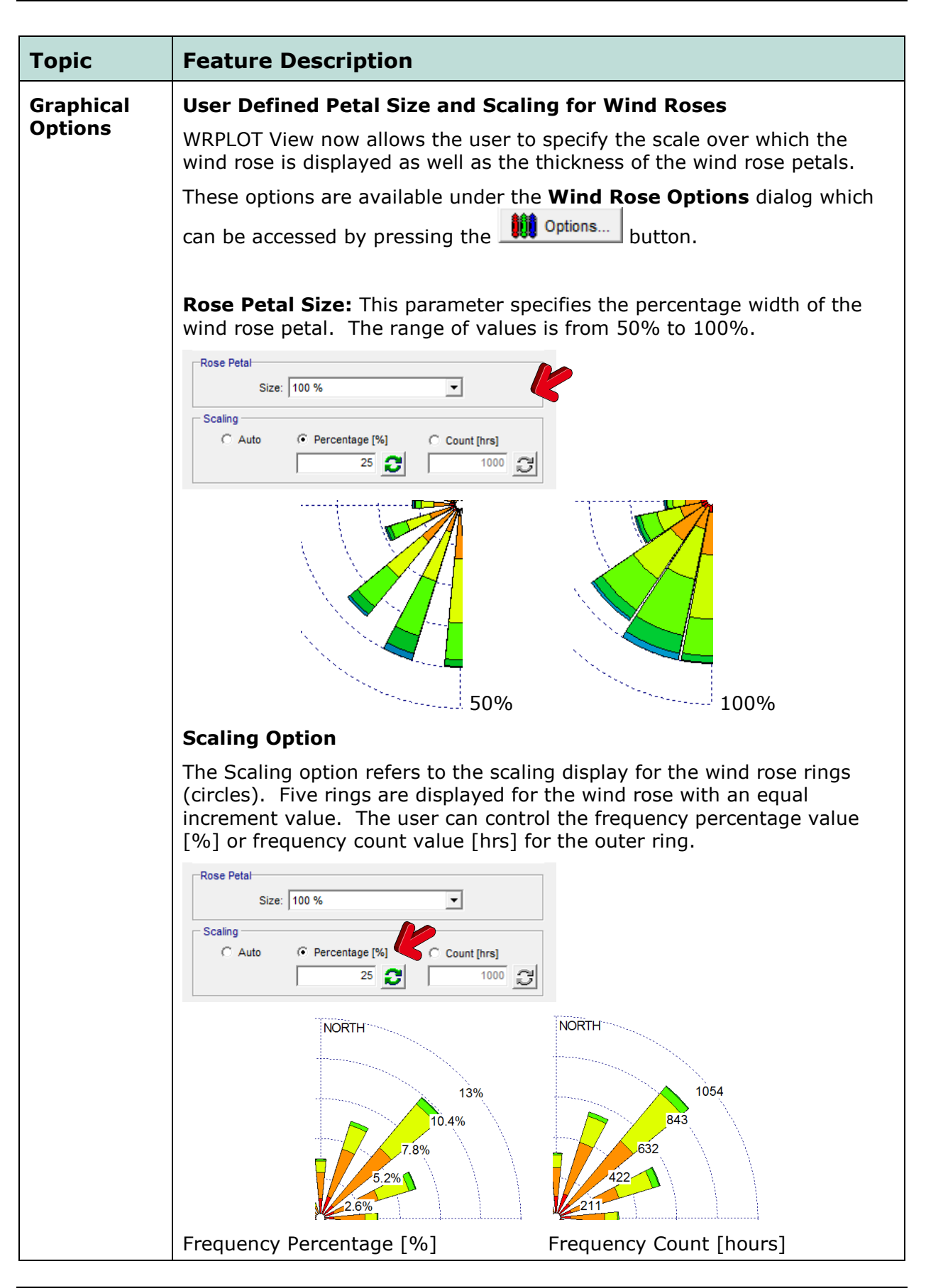

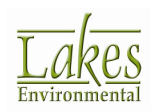

Lakes Environmental Software E-mail: support@webLakes.com Web: www.WebLakes.com

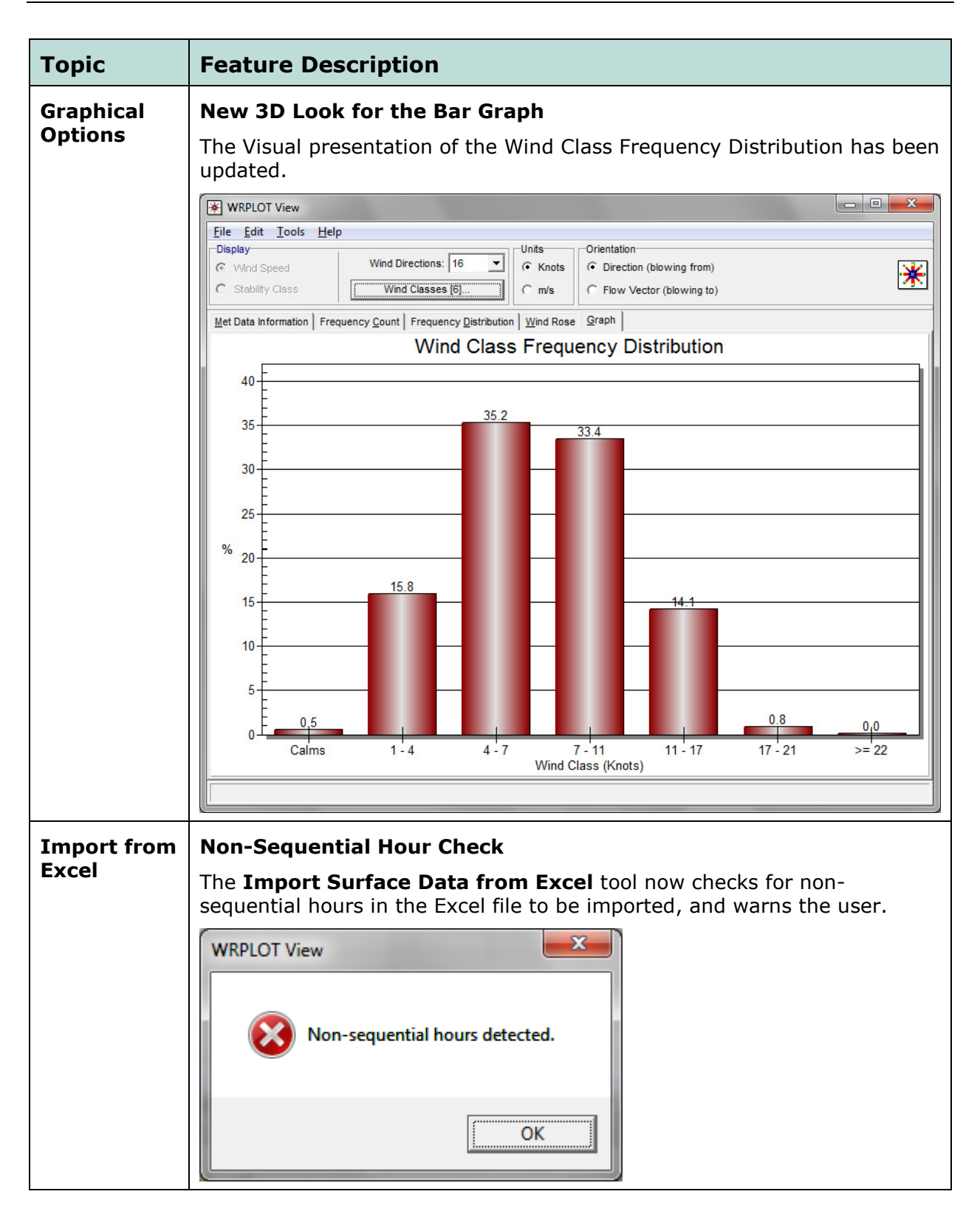

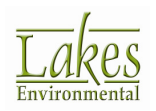

#### **Resolved Issues**

| Торіс                | Issue Description                                                                                         |
|----------------------|----------------------------------------------------------------------------------------------------|
| General              | Cursor Information                                                                                        |
|                      | The cursor information pop-up was always displaying "export". Correct information is now displayed.       |
| General              | Files with Multiple Records per Hour                                                                      |
|                      | WRPLOT View now provides correct totals of records for files that have multiple records per hour.         |
| General              | Rain Rose Tab                                                                                             |
|                      | When Precipitation Intensity is selected from the Tools Menu, the Rain Rose tab is now correctly labeled. |
| Met File<br>Format   | CARB format                                                                                               |
|                      | CARB files with a four digit year are now accepted by WRPLOT View.                                        |
| Print<br>Options     | User-Defined Scale                                                                                        |
|                      | The user defined scale option in the print dialog has been removed as it does not apply to WRPLOT View.   |
| Graphical<br>Options | Brush Selection                                                                                           |
|                      | In the Wind Rose Options dialog, the brush selection for the petals was disabled.                         |

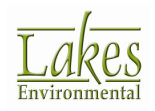